## Generating Reports

- 1. Click Control Panel > Reports > User & Usage Reports
- 2. Locate the desired User, Usage, Permission, or Billing report and click Generate.

| Report                     | Description                                                            | Action   |
|----------------------------|------------------------------------------------------------------------|----------|
| Emergency Contacts         | Tenant list with all emergency contact information                     | Generate |
| Non-Tenant User Detail     | User list with detailed profile and web usage info                     | Generate |
| Portal Usage               | Displays the most popular pages on your portal                         | Generate |
| Property Checklist History | Displays completed checklists                                          | Generat  |
| Property Roster            | Contact list for employees and tenants                                 | Generat  |
| Property Square Footage    | Displays square footage entered in the 'Places Setup'                  | Generate |
| Tenant Move-In             | Tenant list with their respective move-in dates                        | Generate |
| Tenant User Detail Report  | User list with detailed profile and web usage info                     | Generat  |
| Usage Reports              |                                                                        |          |
| Report                     | Description                                                            | Actio    |
| Prospect Lead Report       | Displays the prospects who have visited your leasing<br>page           | Generat  |
| Permission Repo            | orts                                                                   |          |
| Report                     | Description                                                            | Actio    |
| Document Library           | Displays the permissions of all documents within a<br>specified folder | Generate |
|                            |                                                                        |          |
| Billing Reports            |                                                                        |          |
| Billing Reports            | Description                                                            | Action   |

3. Select a Start and End Date using the mini pop-up calendars.

| 5/20 | 0/20: | 11  |       |     |    | -  |
|------|-------|-----|-------|-----|----|----|
|      |       | Jun | ie, 2 | 011 |    | Y  |
| S    | М     | Т   | W     | Т   | F  | S  |
| 29   | 30    | 31  | 1     | 2   | 3  | 4  |
| 5    | 6     | 7   | 8     | 9   | 10 | 11 |
| 12   | 13    | 14  | 15    | 16  | 17 | 18 |
| 19   | 20    | 21  | 22    | 23  | 24 | 25 |
| 26   | 27    | 28  | 29    | 30  | 1  | 2  |

4. Select Portals to Report and any other applicable report criteria from the drop-down menus.

| One ( | Corporate Tov | ver        |   |
|-------|---------------|------------|---|
| (s    | elect All)    | ł          | ~ |
| 🗹 Or  | ne Corporate  | Tower      |   |
| Or    | ne Corporate  | Tower - Si | - |
| <     | Ш             |            |   |

5. Click View Report.

| Start Date        | 5/21/2011           |   | End Date | 6/20/2011 | View Report |
|-------------------|---------------------|---|----------|-----------|-------------|
| Portals to Report | One Corporate Tower | ~ |          |           |             |

6. The generated report will appear after a short while.

| 14 4 1               | of 1 ▷ ▷i 100% ♥                        | Find   Next Select a format | Export | 2 | 1 |
|----------------------|-----------------------------------------|-----------------------------|--------|---|---|
| Portal :<br>( 5/21/2 | <u> Statistics</u><br>2011 - 6/20/2011) |                             |        |   |   |
| One Corpo            | orate Tower                             |                             |        |   |   |
| http://or            | necorporatetower.com/                   |                             |        |   |   |
| http://or            | necorporatetower.local/                 |                             |        |   |   |
| http://w             | ww.onecorporatetower.com/               |                             |        |   |   |
|                      | Page Requested                          | Number of Hits              |        |   |   |
|                      | /areainfo.axis                          | 12                          |        |   |   |
|                      | /contact/carterteam.axis                | 2                           |        |   |   |
|                      | /contactprofile.axis                    | 60                          |        |   |   |
|                      | /Contacts/Engineering.axis              | 15                          |        |   |   |

| In antipate Banaciante and a suis | 40 |
|-----------------------------------|----|
| /contacts/leasingteam.axis        | 10 |
| /Contacts/ManagementTeam.axis     | 31 |
| /Contacts/NightCrew.axis          | 5  |
| /Contacts/Parking.axis            | 9  |
| /Contacts/Security.axis           | 13 |
| /ContactUs axis                   | 12 |